2 全学年・各学年・各学級へメッセージを送れます

「生徒(児童)への連絡」では、先生から「全学年」「各学年」「各学級」へ連絡事項 やメッセージを送信することができます。

生徒(児童)への連絡

① 「生徒への連絡」を選択します。(小学校でご契約の場合「児童への連絡」と表示されます)

生徒への連絡

② 「新規作成」を選択します。

| ±⊀⊐-/        | (二-へ) 生徒への連絡             |                                                            |      |                                               |  |
|--------------|--------------------------|------------------------------------------------------------|------|-----------------------------------------------|--|
| 送信済みの連絡 新規作成 |                          |                                                            |      | 以前送信したメッセージを                                  |  |
| 送信順          | 送信日時                     | 題名                                                         | 閲覧者数 | 編集して連絡を行う場合、<br>「開く」→「再利用して新規<br>作成」から編集・再送信が |  |
|              | 送信先                      | 内容                                                         |      |                                               |  |
|              | 2018年02月22日(木) 17時41分22秒 | 2/22の朝学習の復習について                                            | 1/95 |                                               |  |
| 2            | 小学4年1組、小学4年2組、・・・        | 今日の朝学習では<br>中1 理科 物質の性質<br>のブリントに取り組みました。<br>この単元の前に習う関連単元 | 開く   | できます                                          |  |
| 1            | 2018年02月08日(木) 15時56分04秒 | 積み重ねを大切にしよう!!                                              | 1/58 |                                               |  |
|              | 中学3年1組、中学3年2組、・・・        | 「1日15分」など、目標を決めて毎日取り組めるといいですね。<br>少しずつでも継続的に取り組んで、学習習      |      |                                               |  |
|              |                          | 1/1                                                        |      |                                               |  |
| n anna anna  |                          |                                                            |      |                                               |  |

③ 送信先を選択し、題名・内容を入力したら「送信」を選択します。

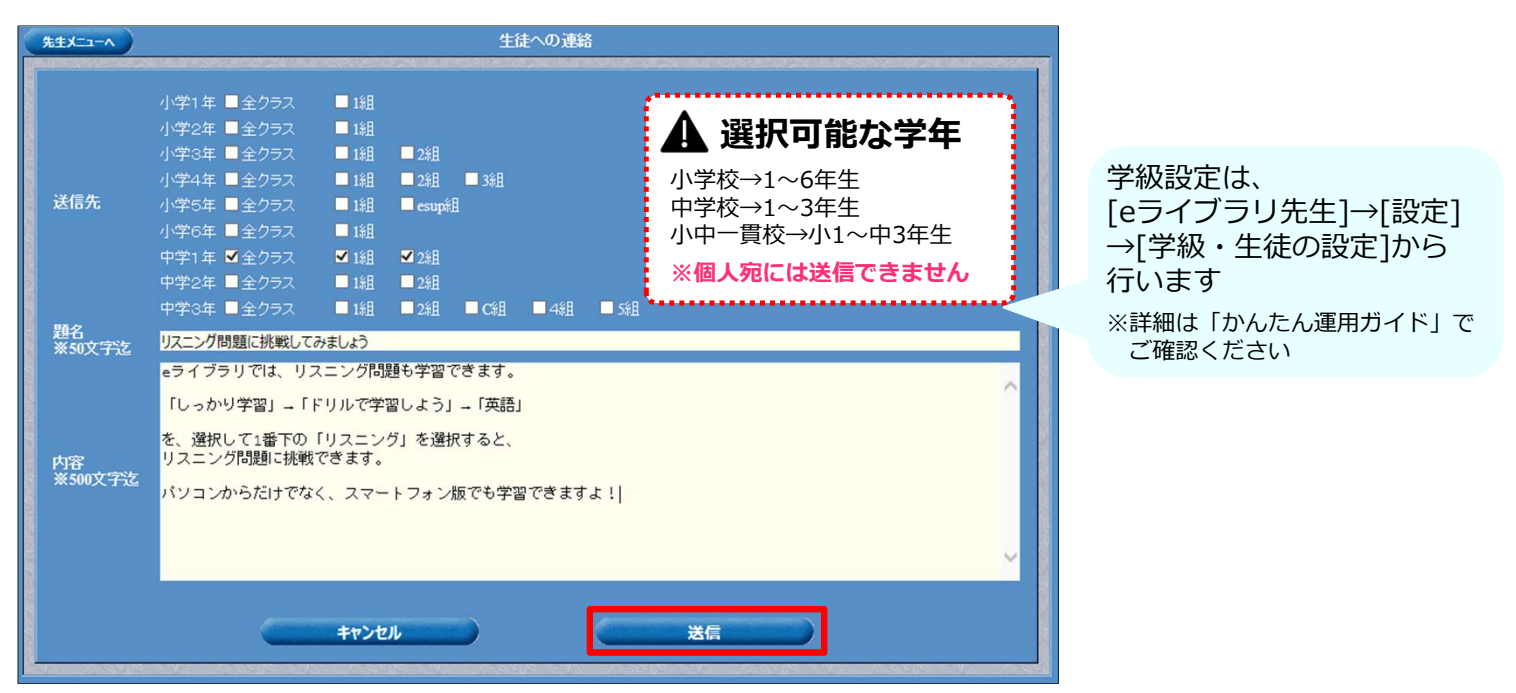

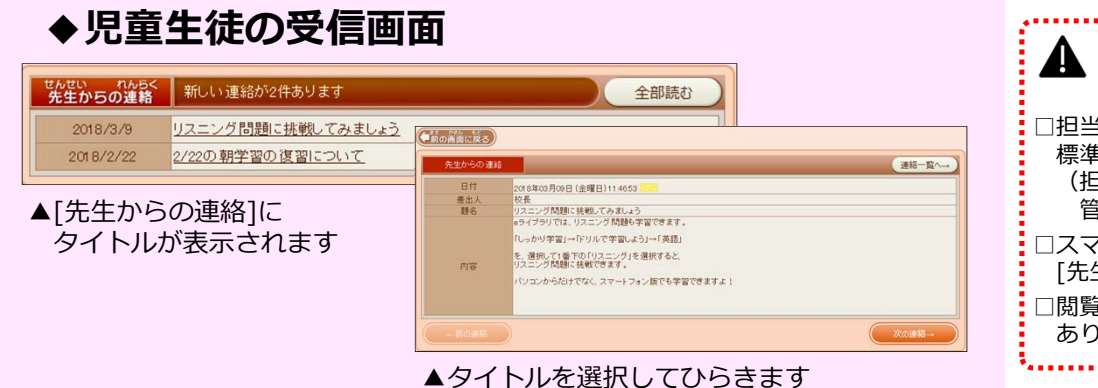

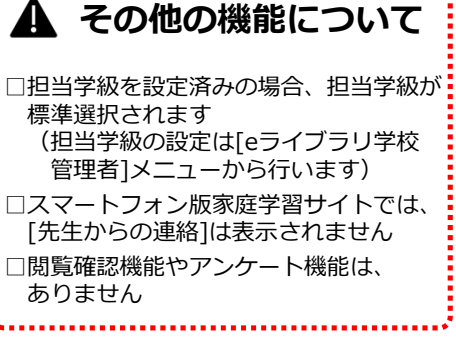